## Tutoriel : première connexion à Moodle

## 1) Dans votre navigateur, taper l'URL dans la barre d'adresse : masession.certification-cles.fr

🖻 🤄 Ma session Certification CLES 🗙 🕂 \_ ø ×  $\leftarrow \rightarrow c$ ○ A == https://masession.certification-cles.fr ⊠ ම එ ≡ 80 % 52 CLES Accueil SFrançais (fr) Connexion < Ma session Certification CLES Bienvenue sur la plateforme dédiée au CLES, Certificat de Compétences en Langues de l'Enseignement Supérieur. Pour vous connecter, veuillez utiliser le bouton "Connexion" en haut à droite de la page. Il vous suffira de renseigner vos identifiants universita S'il s'agit de votre première connexion, vous devrez au préalable choisir l'établissement auquel vous êtes rattaché dans une liste déroulante Pour toute information sur la certification, consultez le site web du CLES. ?

## 2) Cliquer sur Connexion.

3) Cliquer sur la liste déroulante, puis rechercher votre université.

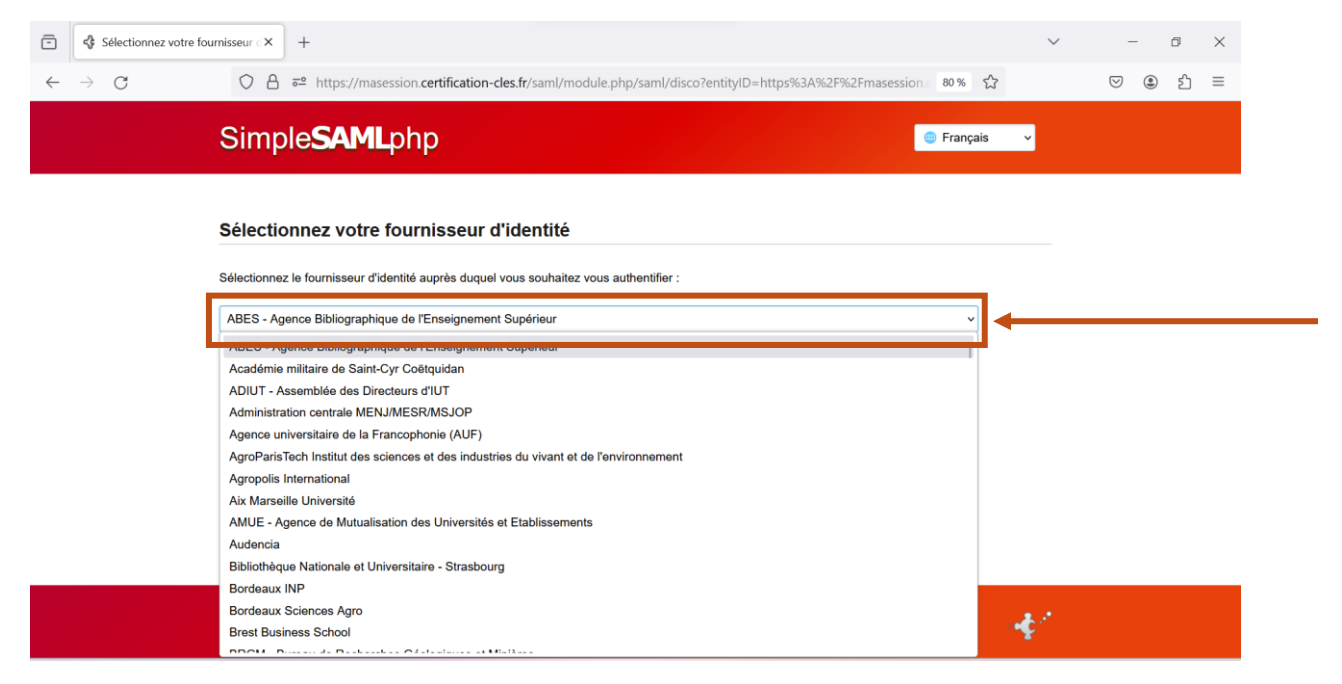

4) Une fois votre université choisie, cliquer sur Sélectionner.

| Sélectionnez votre fournisseur 🛛 🗙 | +                                                                                                    | $\sim$ | -   | đ | $\times$ |
|------------------------------------|----------------------------------------------------------------------------------------------------|--------|-----|---|----------|
| $\leftarrow \rightarrow$ G O B     | 🕫 https://masession.certification-cles.fr/saml/module.php/saml/disco?entityID=https%3A%2F%2Fmasession 00% 🏠 |        | ♡ 🌒 | ſ | ≡        |
| Simp                               | eSAMLphp © Français                                                                                         | ~      |     |   |          |
| Sélectio                           | nnez votre fournisseur d'identité                                                                           |        |     |   |          |
| Sélectionnez                       | le fournisseur d'identité auprès duquel vous souhaitez vous authentifier :                                  |        |     |   |          |
| Sélection                          | Conchie Alpes - UGA v<br>ner<br>choix                                                                       |        |     |   |          |
|                                    |                                                                                                    |        |     |   |          |
|                                    |                                                                                                    |        |     |   |          |
|                                    |                                                                                                    |        |     |   |          |

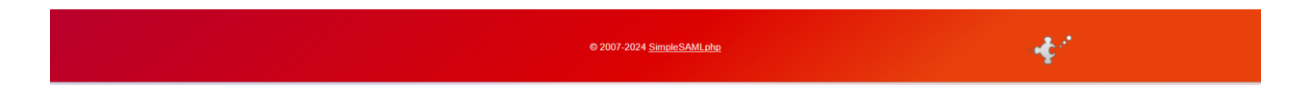

5) La page de connexion de votre université s'ouvre. Renseigner vos identifiants universitaires, puis cliquer sur **SE CONNECTER**. (Voir exemples ci-dessous)

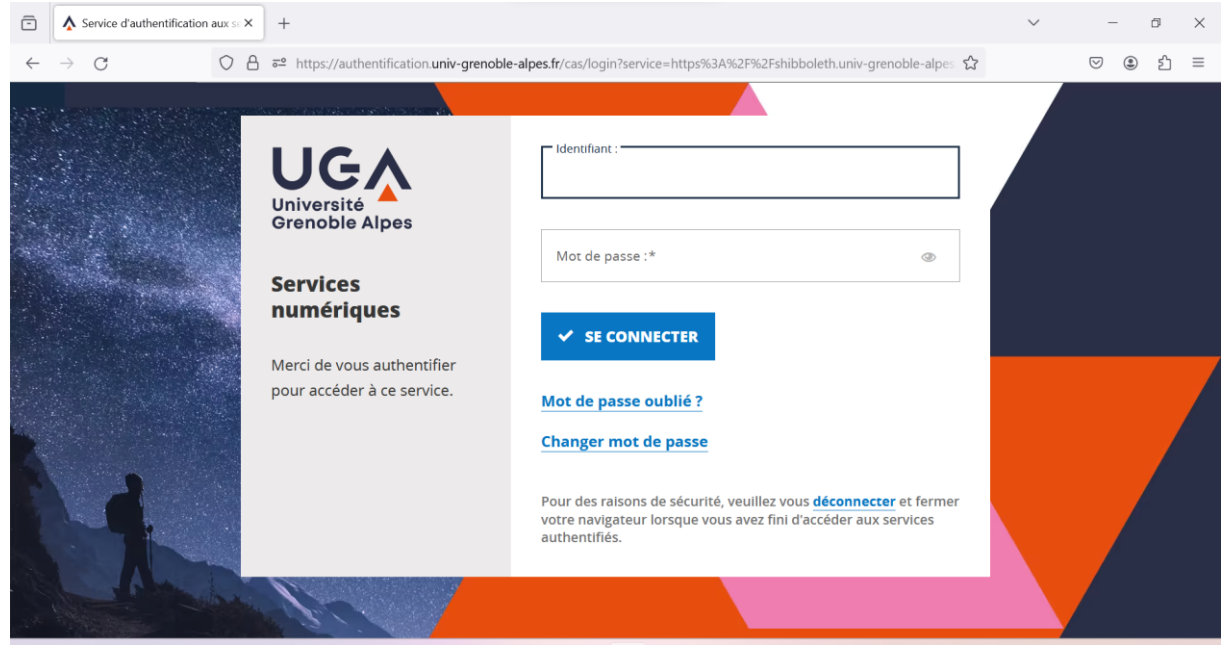

(Exemple de l'Université Grenoble-Alpes)

| -            | ■ CAS - Central Authentication Se × + |                                                                                                    | $\sim$ | - 0    | $\times$ |
|--------------|---------------------------------------|----------------------------------------------------------------------------------------------------|--------|--------|----------|
| $\leftarrow$ | $\rightarrow$ C O A https             | //cas.unistra.fr/cas/login?service=https%3A%2F%2Fidp.unistra.fr%2Fidp%2FAuthn%2FExternal%3Fconversation                                                                     | r%∃ ✿  | V () 1 | ≡        |
|              |                                       | Bienvenue sur le service central d'authentification     Identifiant     Iver identifiant     Mot de passe     Votre mot de passe     Se connecter     Mot de passe oublié ? |        |        |          |

(Exemple de l'Université de Strasbourg)